## CARA PENGGUNAAN APLIKASI

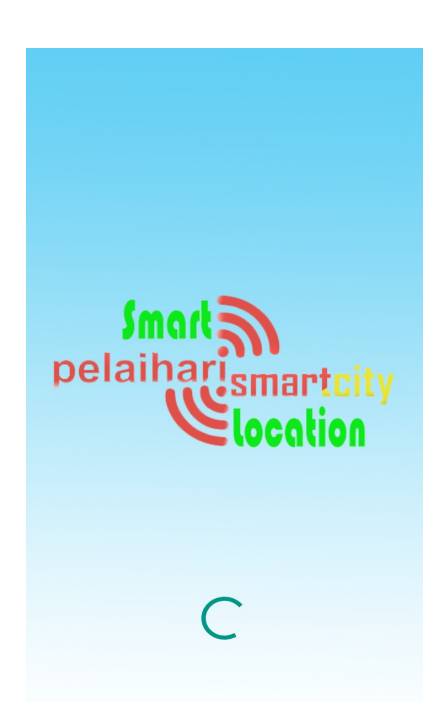

Pada gambar disamping yaitu tampilan ketika aplikasi pertama dijalankan dan akan muncul *splashscren* beserta logo aplikasi.

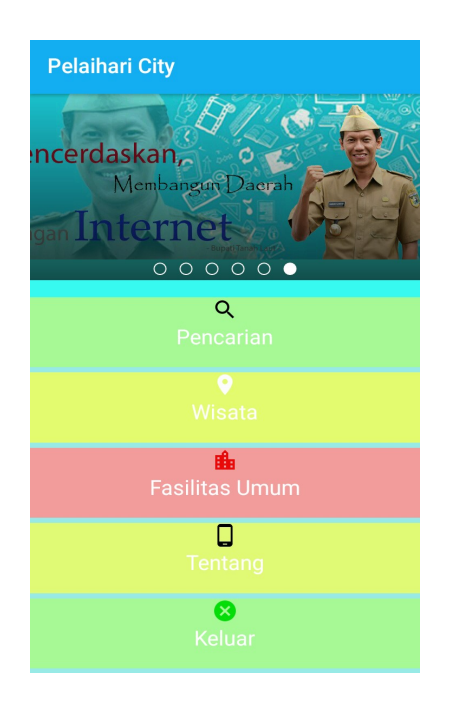

Pada gambar disamping yaitu tampilan menu utama setelah *splashscreen* dijalankan. Pada menu utama, terdapat pilihan menu antara lain :

- Pencarian
- Wisata
- Fasilitas Umum
- Tentang
- Keluar

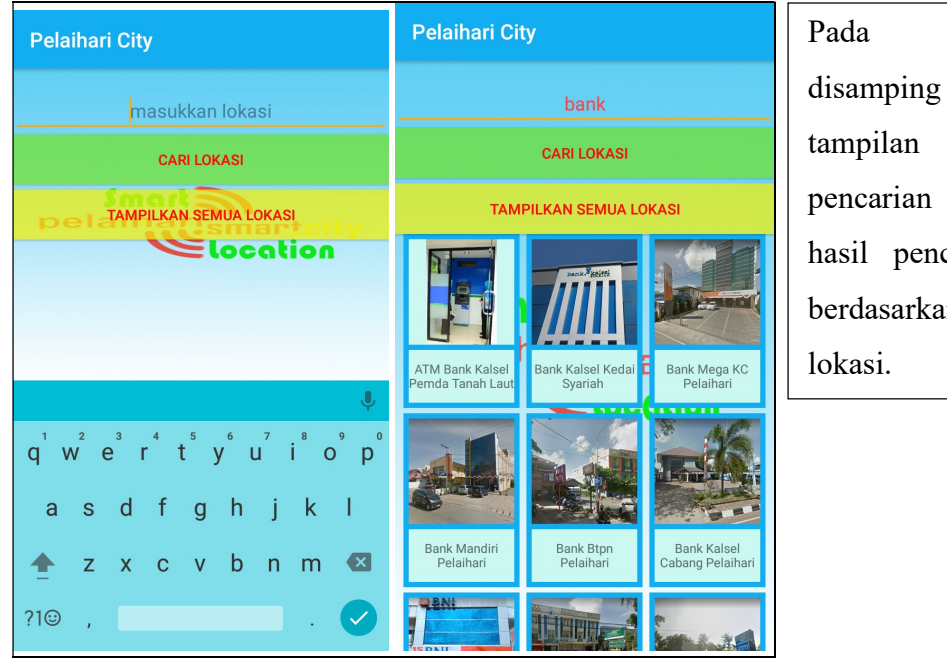

| Pada        | gambar   |
|-------------|----------|
| disamping   | yaitu    |
| tampilan    | menu     |
| pencarian   | dengan   |
| hasil penca | ariannya |
| berdasarkan | nama     |
| lokasi.     |          |

| Pelaihari City | Pelaihari City                                                                                                    |
|----------------|----------------------------------------------------------------------------------------------------|
| - Market       | алаана алаана алаана алаана алаана алаана алаана алаана алаана алаана алаана алаана алаана алаана алаана алаана                                                                                                    |
|                | Gunung Kayangan Taman Labirin Orchid Park<br>Pelaihari Pelaihari                                                                                                    |
| Wisata Alam    | Image: Second second second |
| Wisata Kuliner | Permai                                                                                                    |
| Oleh-Oleh      |                                                                                                    |

Pada gambar disamping tampilan yaitu pada bagian menu wisata yang menampilkan list lokasi wisata.

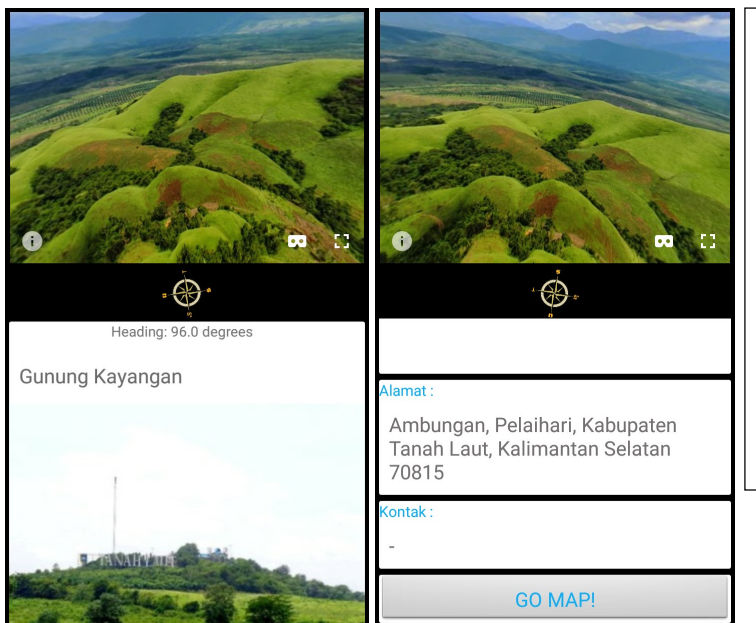

Pada gambar disamping yaitu tampilan pada bagian detail ketika memilih salah satu tempat wisata, yang berisi informasi umum dan tombol unutk melihat map lokasi.

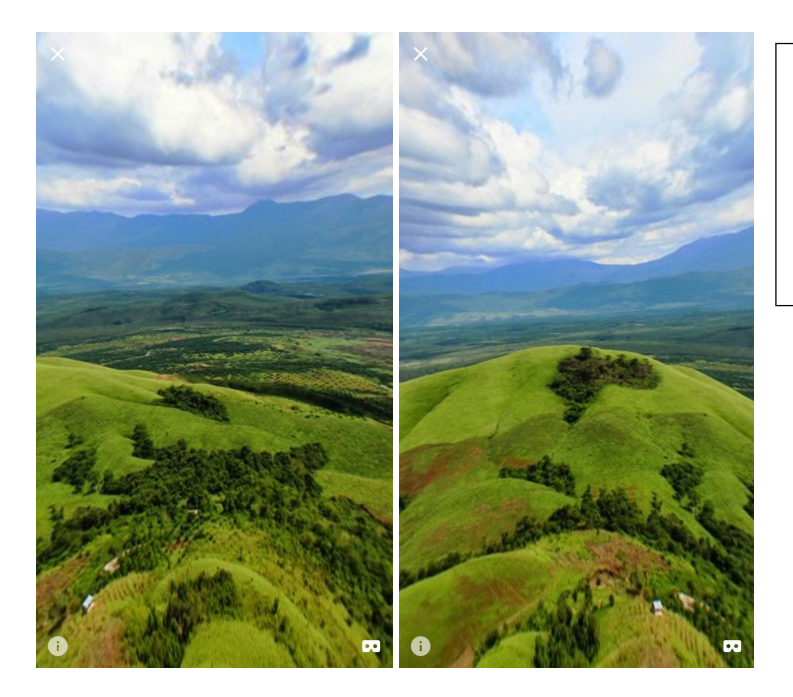

Pada gambar disamping yaitu tampilan *fullscreen* foto panorama 360 derajat wisata.

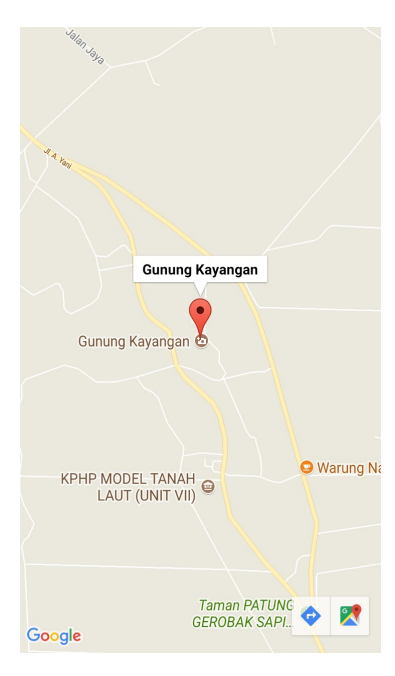

Pada gambar disamping yaitu tampilan marker lokasi, ketika tombol go maps! diklik yang terdapat pada bagian detail lokasi.

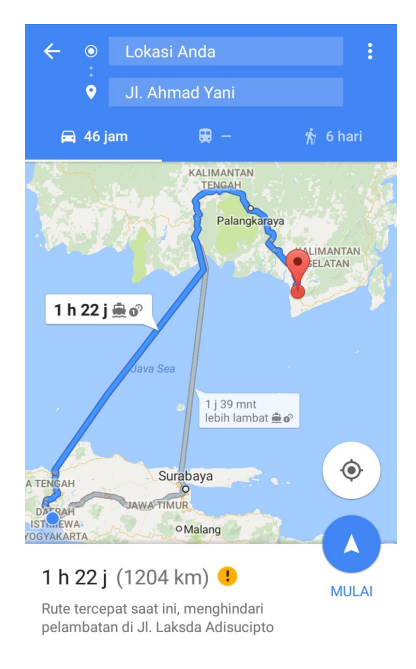

Pada gambar disamping yaitu tampilan rute lokasi.

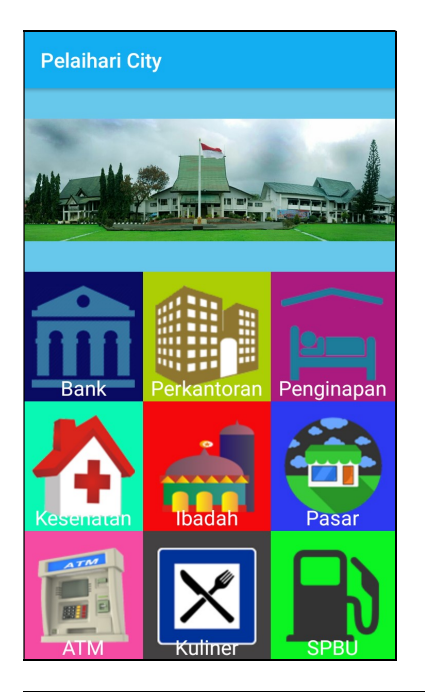

Pada gambar disamping yaitu tampilan pada bagian menu fasilitas umum yang menampilkan kategori lokasi tempat fasilitas umum seperti bank, perkantoran, penginapan, kesehatan, ibadah, pasar, ATM, kuliner, SPBU, dan sekolah.

Pelaihari City BKPSDM as Tenaga kretariat Daeral abupaten Tanah bupaten Tanal **BKPSDM Kabupaten Tanaha Laut** Jl. A. Syairani, Pelaihari, Angsau, Pelaihari, Kabupaten Tanah Laut, Badan DAM Kabupat Tanah Laut Kalimantan Selatan 70814 ontak (0512) 21043 GO MAP! Kantor Badar Pertanahan Dinas Sustakaar Kantor Satua Polisi Pamor 

Pada gambar disamping yaitu tampilan *explorer* pada bagian menu fasilitas umum yang menampilkan list lokasi serata detail lokasi.

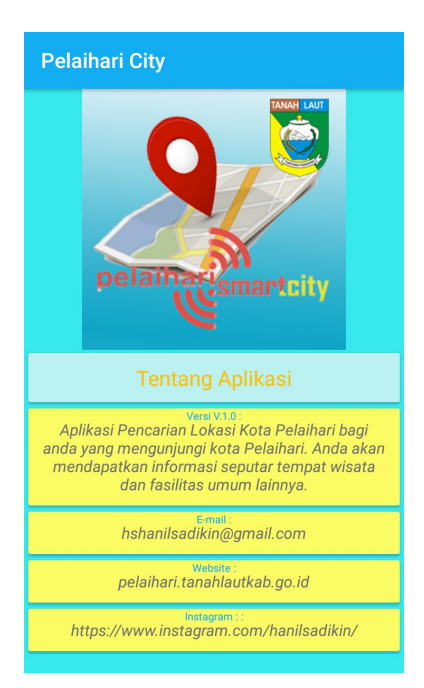

Pada gambar disamping yaitu tampillan pada bagian menu tentang.

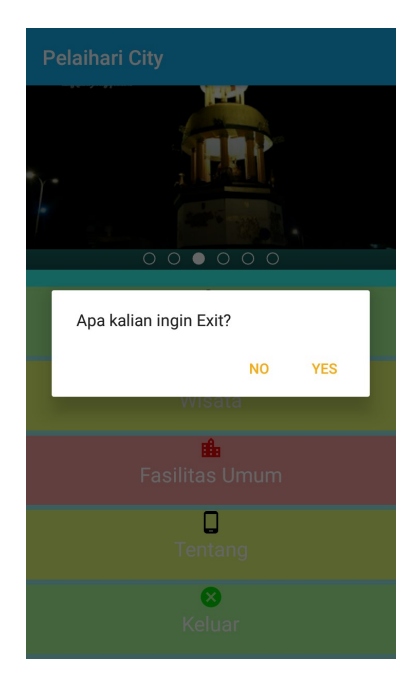

Pada gambar disamping yaitu tampillan pada bagian menu keluar.